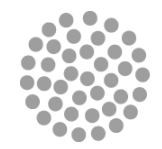

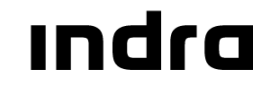

# DOCUMENTO DE APOIO AOS UTILIZADORES GIAF – GESTÃO DE CAIXA

Lisboa, 10 de Fevereiro de 2010

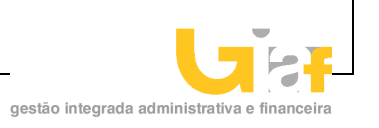

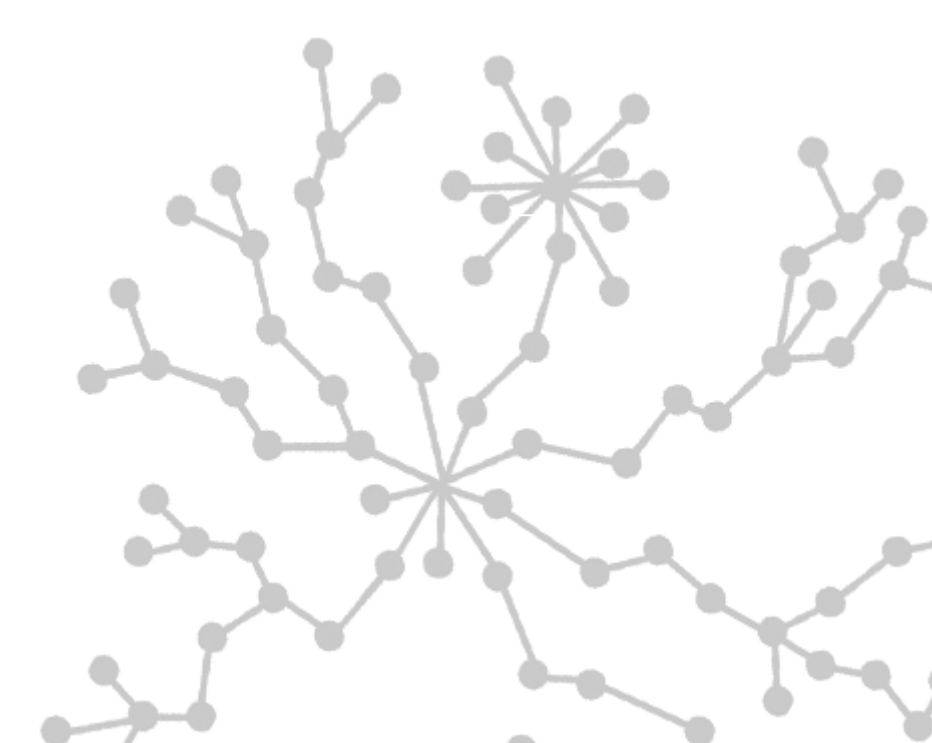

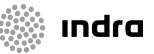

#### Aviso de Confidencialidade

A informação contida neste documento é confidencial e pertence à INDRA. Qualquer divulgação, reprodução, cópia ou distribuição total ou parcial da mesma é proibida, não podendo ser utilizado o seu conteúdo para outros fins sem autorização da INDRA.

A INDRA garante o sigilo e a não utilização fora do âmbito dos trabalhos, de toda e qualquer informação a que os seus colaboradores tenham acesso no decorrer das actividades inerentes à execução do Projecto sob pena de incorrer em responsabilidade civil e criminal.

#### FOLHA DE CONTROLO DO DOCUMENTO

#### **DOCUMENTO/ARQUIVO**

Título: Apoio aos Utilizadores

Código: Apoio Utilizadores Caixa – IST

Data: 10-02-2010

Versão: 1

Nome Arquivo/s: Suporte lógico: Localização física:

### **REGISTO DE ALTERAÇÕES**

| Versão | Páginas | Motivo da alteração |
|--------|---------|---------------------|
|        |         |                     |
|        |         |                     |
|        |         |                     |

#### DISTRIBUIÇÃO DO DOCUMENTO

| Nome | Instituição |
|------|-------------|
|      |             |
|      |             |
|      |             |
|      |             |
|      |             |
|      |             |
|      |             |

#### **CONTROLO DO DOCUMENTO**

| PREPARADO | REVISTO | APROVADO | ACEITE |
|-----------|---------|----------|--------|
|           |         |          |        |
|           |         |          |        |
|           |         |          |        |
|           |         |          |        |

Preencher com o nome, a data e a assinatura ou rasto electrónico

Apenas para clientes IST – APOIO UTILIZADORES – Gestão de Caixa

indra

# indra 🔅

# ÍNDICE

| 1. | ORGANIGRAMA DE FLUXO DE INFORMAÇÃO | 5  |
|----|------------------------------------|----|
| 2. | REGISTO DE VENDAS A DINHEIRO       | 5  |
| 3. | TRANSFERÊNCIA ENTRE CAIXAS         | 8  |
| 4. | MAPA DE CAIXA                      | 9  |
| 5. | ACEITAÇÃO DA TRANSFERÊNCIA         | 10 |
| 6. | DEPÓSITO                           | 11 |
| 7. | FECHO DO CAIXA                     | 13 |
| 8. | ANULAÇÃO DE MOVIMENTOS DE CAIXA    | 14 |
| 9. | ALTERAÇÃO DO CAIXA                 | 14 |

#### ORGANIGRAMA DE FLUXO DE INFORMAÇÃO

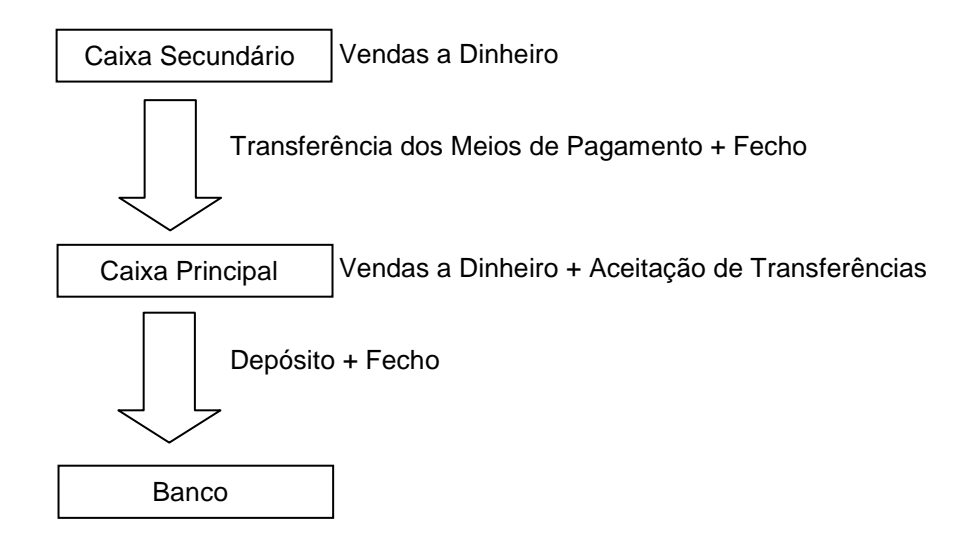

### 1. REGISTO DE VENDAS A DINHEIRO

Entre na opção Movimentos → Movimentos de Caixa.

Defina a tesouraria e a caixa que vai utilizar para o registo da Venda a Dinheiro

| 사사 별 제 ( |            |                |         |       | 1.100000 | dicação de Tesouraria / Caixa | <mark>la</mark> ts0perut - Indi |
|----------|------------|----------------|---------|-------|----------|-------------------------------|---------------------------------|
|          | ação Caixa | Designação     |         | Caixa | Tes.     | Nome                          | Utilizador                      |
|          |            | Médico Alameda | Posto M | 4     | 10       | Administrador                 | ADMIN                           |
|          |            |                |         |       |          |                               |                                 |

Indra

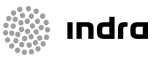

IST – APOIO UTILIZADORES – Gestão de Caixa

Caso o Caixa esteja aberto será utilizada a data em aberto, caso contrário é sugerida a data do dia. Coloque o tipo e código de movimento de caixa para as Vendas a Dinheiro 02/99.

| Cx 10         | 01 - Movimento              | s de Caixa 👾  | a Data <mark>2010</mark> | /02/10 N    | 00000000000000000000000000000000000000 | 99 Entrada + | Venda a E   | Dint DC D | Geocle Colore ≤<br>Reg. Adiantame | ানা × |
|---------------|-----------------------------|---------------|--------------------------|-------------|----------------------------------------|--------------|-------------|-----------|-----------------------------------|-------|
| Emp.          |                             | Cnt/U.E. 99   | 910 Resp.                |             | Doc. 2003                              | 2 Ser. 10    | C.          | S.        |                                   |       |
| Identificaç   | ão do Terceiro<br>999996097 | ENTIDADES DIV | /ERSAS                   |             | N° Di                                  | oc. Externo  | Número<br>P | 999996097 | Mor.                              |       |
| Div.          | Dt. Câmbio                  | Câmbio        |                          | alor Divisa |                                        | Valor        | EUR         |           | Valor PTE                         |       |
| Meios<br>MPag | de Pagamento                | Dt.Doc.       | Banco                    | Balcão      | Div.                                   | Valor E      | Divisa      | V         | alor EUR                          |       |
|               |                             |               |                          |             |                                        |              |             |           |                                   |       |
|               |                             |               |                          |             |                                        |              |             |           | ,                                 |       |

Será sugerido o grupo de terceiro e uma entidade genérica. Pode alterar a entidade no ecrã de Caixa ou na Venda a Dinheiro.

Deverá prosseguir nos campos até passar pelo campo da morada onde acederá ao ecrã das vendas a Dinheiro.

No primeiro ecrã será colocada a informação do cabeçalho da Venda a Dinheiro.

| Data 2010/02/10                                               | j         | Cliente                                               | 211               | 999996097          | ħ         | U.F. 999996097                                                                              |
|---------------------------------------------------------------|-----------|-------------------------------------------------------|-------------------|--------------------|-----------|---------------------------------------------------------------------------------------------|
| Documento 2010 V<br>Status Emitido                            | 10        | Filial                                                |                   | ENTIDADES DIVERSAS |           |                                                                                             |
| Morada                                                        | 1         | P 1049                                                | 99                | Lisboa             |           | ome Cobr. Coerc.<br>iid.Exploração<br>0 Contabilidade Central                               |
| Zona<br>Pagamento<br>Vendedor<br>Divisa                       | PP 6324AL | PRONTO PAGAME<br>UE10-6324 N.APOI<br>Euro<br>Paridade | NTO<br>O MÉDICO E | PSIC.ALAMEDA       |           | Datas<br>Vencimento<br>2010/02/10<br>Limite Reclamação<br>2010/02/10<br>Referência<br>Sócio |
| Referência<br>Observações<br>Tabela Preços<br>Desc Financeiro |           |                                                       |                   |                    | Ta<br>Idi | ibela Comissões                                                                             |
|                                                               | 1         |                                                       |                   |                    |           |                                                                                             |

| Acedendo pelo botão |  |
|---------------------|--|

| G | oc2fa005 - Emissão o | de VENDA A DINHEIRO (detaihe)                 |            |                |            |      |                 |     | েল্লের ≚র×       |
|---|----------------------|-----------------------------------------------|------------|----------------|------------|------|-----------------|-----|------------------|
| т | Artiao               | Descricão                                     |            |                |            |      |                 |     |                  |
| 2 | 100102               | CONSULTA (EXAME CLÍNICO)ISENTO DE IVA, Art. 9 | <u> </u>   | Linha          | 1 Ser      | viço | s               |     | Qtd.Facturada    |
|   |                      |                                               |            | Armazem        |            |      | -               |     |                  |
|   |                      |                                               | j          | Tabela Preços  | 001 - P.V. | .P.  | -               |     | Qtd.Bonus        |
|   |                      |                                               | j          | Quantidade     | UN         |      | 1.0000          | 7   |                  |
|   |                      |                                               | ]          | Preço Unitário |            |      | 20.00           |     | Servicos auto.   |
|   |                      |                                               |            | llíquido       |            |      | 20.00           | 7   | 0                |
|   |                      |                                               |            | IVA            | .0 %       |      | 0.00            | 1   | 0.000            |
|   |                      |                                               |            | Desconto       | %          |      |                 |     |                  |
|   |                      |                                               |            |                | Valor      |      | 0.00            |     | Observações      |
|   |                      |                                               |            |                | Financeiro |      |                 |     | Nº Serie / Lotes |
|   |                      |                                               | <u>ן</u> ( | Total Linha    |            |      | 20.00           |     | Servicos Auto.   |
|   |                      |                                               | ]          | lsenção IVA    |            | _    |                 | _   |                  |
|   |                      |                                               |            | Área Negócio   |            | _    |                 |     |                  |
|   |                      |                                               | ]          | Rubrica        | 0054       |      | ANAL.CLINICAS A | ١CT | SAUDE            |
|   |                      |                                               | J          | Centro Resp.   | 9910       |      | UE10 - CC       |     |                  |
|   |                      |                                               | J          | Centro Custo   | 6324       |      | NUCLEO DE APOI  | ЭN  | EDICO E PSICOLO  |
|   |                      |                                               | J          | Sub-Centro     | 6324AL     |      | NAMP-ALAMEDA    |     |                  |
|   | E.A.N. Code          |                                               |            | NªGeral Proc.  |            |      |                 |     |                  |
|   | Ref.Cliente          |                                               |            | Ctb. Proc.     |            |      |                 |     |                  |
|   | Operação de          | a                                             |            |                |            |      |                 |     |                  |
|   |                      |                                               |            | Origem         |            |      |                 |     |                  |

entramos nas linhas da Venda a Dinheiro.

Após inserção do detalhe gravamos a Venda a Dinheiro, fazendo F10, voltando ao ecrã de Movimentos de Caixa para onde foi transposto o montante da venda a Dinheiro.

| Cx 10<br>Emp. | 01 - Movimentos          | s de Caixa 2001<br>Posto Médico Al<br>Cnt/U.E. 99 | a Data <mark>2010/0</mark><br>10 Resp. | 2/10 Mov. 02<br>Doc. | 2002 Ser. 10   | Venda a Dint<br>C. S | CDReg. Adian   | 이 또 키 X<br>tamento |
|---------------|--------------------------|---------------------------------------------------|----------------------------------------|----------------------|----------------|----------------------|----------------|--------------------|
| Identificaç   | ção do Terceiro          |                                                   |                                        | N                    | ° Doc. Externo | Número Fiscal        |                | Mor.               |
| 211           | 999996097                | ENTIDADES DIV                                     | /ERSAS                                 |                      |                | P 999                | 996097         | 1                  |
| Div.          | Dt. Câmbio               | Câmbio                                            | Val                                    | or Divisa            | Valor          | EUR                  | Valor PTE      |                    |
|               |                          |                                                   |                                        |                      |                | 20.00                |                | 4,010              |
| Meios<br>MPag | de Pagamento<br>Núm.Doc. | Dt.Doc.                                           | Banco                                  | Balcão Div.          | Valor I        | Divisa               | Valor EUR<br>2 | 0.00               |
|               |                          |                                                   |                                        |                      |                |                      |                |                    |

Devemos preencher o meio de pagamento, que mediante parametrização próprio obriga ou não a preencher os campos Núm.Doc, Dt.Doc, Banco e Balcão.

Para gravar o Movimento de Caixa devemos fazer F10, onde nos será apresentado o Diário e Nº de Transacção e a Venda a Dinheiro para ser impressa.

ındra

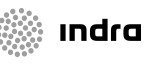

## 2. TRANSFERÊNCIA ENTRE CAIXAS

No caso dos Caixas Secundários é necessário antes de fechar o caixa, transferir os montantes para o Caixa Principal.

Entre na opção Movimentos → Transferência de Caixa.

| a cx0mov | 11 - Tr | ansfe | rência | entre Caixas | *******          |           |            |       |                | ००००००००००० ≝ <b>ज</b> × |
|----------|---------|-------|--------|--------------|------------------|-----------|------------|-------|----------------|--------------------------|
| Tes./Cx  | Saída   | 10    | 4      | Posto        | Médico Alamec    | 🕴 Data M  | ov 2010/02 | 2/10  | Período 201002 | Sel. Tot. Valores        |
| Tes./Cx  | . Dest  | 10    | 1      | Teso         | ıraria Central   | Descriç   | ão 🗌       |       |                | Sel. Tot. de Numerário   |
| Tes./Cx  | Trf [   | 10    | 98     | Trans        | ferência entre ( | N° T      | rf.        |       |                | Sel. Tot. Adiantamentos  |
| - Valore | Ori     | Nº C  | Ordem  | Num Doc      | Data             | Banco     | Balcão     | Grn T | Entidade       | Valor ELR                |
| СН       | C01     | 18    | Jiaom  | 565758575    | 2010/02/10       | 35        | 995        | 211   | 999996097      | 20.00                    |
|          |         |       |        |              |                  |           |            |       |                |                          |
|          | -       | ┝     |        |              |                  |           |            |       |                |                          |
| _ Numer  | rário - |       |        |              |                  | · · · · · |            |       |                |                          |
| Mei.Pa   | ig. Mi  | °C –  | Num.D  | oc. Dat      | a Banco          | ) Balcão  | Divisa     |       | Valor Divisa   | Valor EUR                |
|          |         |       |        |              |                  |           | _          |       |                |                          |
| _ Adian  | tamen   | tos - |        |              |                  |           |            |       |                |                          |
| Nú       | imero   |       | Dat    | a Dt.Li      | m.Reg.           | Valor E   | UR         | Num.E | imp.           | Descrição                |
|          |         |       |        |              |                  |           |            |       |                |                          |
|          |         |       |        |              |                  |           |            |       |                |                          |
|          |         |       |        |              |                  |           |            |       | Confirmar      | Cancelar                 |
|          |         |       |        |              |                  |           |            |       |                |                          |

O Caixa de Saída e a Data de movimento são automaticamente preenchidos com o Caixa em que se está a trabalhar e data em aberto.

Devem-se picar as flags "Sel. Tot. Valores", "Sel. Tot. de Numerário".

Para confirmar a Transferência dos Meios de Pagamento, fazer F10.

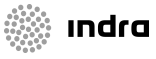

## 3. MAPA DE CAIXA

Entre na opção Movimentos  $\rightarrow$  Listagens  $\rightarrow$  Mapa de Caixa

Nesta opção são apresentados os valores movimentados no dia para o qual foi tirada a listagem, bem como a posição inicial e final do Caixa.

| Instituto Superior l'ecnico (2010) - TESTE<br>Mapa de Caixa por Diario / Códigos de Movin<br>escuraria : 00010 Contabilidade Central<br>: 0000000004 Posto Médico Alameda<br>Responsável :                                                                                                    | nento                                                                                                    | Página : 17<br>Data : 20<br>Hora : 19<br>Utilizador : Al<br>CXLLISO1<br>Data : 2010/02/10                                 | 2<br>110/02/10<br>1:38<br>DMIN<br>Situação: Aberta                                                                     |
|----------------------------------------------------------------------------------------------------|----------------------------------------------------------------------------------------------------|----------------------------------------------------------------------------------------------------|----------------------------------------------------------------------------------------------------|
| Caixa Diario Nº Trans. TM/CM                                                                                                    | Descrição                                                                                                    | Entradas                                                                                                    | Saídas                                                                                                    |
| s                                                                                                    | aldo Inicial em EUR                                                                                                    | 0.00€                                                                                                    |                                                                                                    |
| 4 C1004 2010020002 02/99                                                                                                    | Entrada + Venda a Dinheir                                                                                                    | 20.00€                                                                                                    | 0.00€                                                                                                    |
| 2010020003 02/99                                                                                                    | Entrada + Venda a Dinheir                                                                                                    | 20.00€                                                                                                    | 0.00€                                                                                                    |
| 2010020004 01/90                                                                                                    |                                                                                                    | 0.00€                                                                                                    | 40.00€                                                                                                    |
| Т                                                                                                    | otal em EUR                                                                                                    | 40.00€                                                                                                    | 40.00€                                                                                                    |
| s                                                                                                    | aldo Final em EUR                                                                                                    | 0.00€                                                                                                    |                                                                                                    |
|                                                                                                    |                                                                                                    |                                                                                                    |                                                                                                    |
| 🗎 🕙 🕐 🔝 📾                                                                                                    | € • 🚺 🔂 😁 94% • (                                                                                                    | • Pj• 🕎 🗠 🗎                                                                                                    | Buscar na Web                                                                                                    |
| Instituto Superior Técnico (2010) - TESTE<br>Mana de Cava nor Diario / Códicos de M                                                                                                    | ♥ •                                                                                                    | Página<br>Utilizador<br>Data                                                                                              | Buscar na Web Y                                                                                                    |
| Instituto Superor Técnico (2010) - TESTE<br>Mapa de Caixa por Diario / Códigos de Mi<br>Tescuraria : 00010 Contabilidade Centra<br>Caixa : 000000004 Posto Médico Alameda                                                                                                    | everto                                                                                                    | Página<br>Utilizador<br>Data<br>Hora<br>CXLLIS01                                                                          | Buscar na Web ***                                                                                                    |
| Instituto Superior Técnico (2010) - TESTE<br>Mapa de Caixa por Diario / Códigos de Mi<br>Tessuraria : 00010 Contabilidade Centra<br>Caixa : 000000004 Posto Médico Alameda<br>Responsável :                                                                                                    | e + + + • • • 94% • (<br>wimento                                                                                                    | Página<br>Utilizador<br>Data<br>Hora<br>CXLLIS01                                                                          | Buscar na Web X?<br>2/2<br>ADMIN<br>2010/02/10<br>19:38                                                                |
| Instituto Superior Técnico (2010) - TESTE<br>Mapa de Caxa por Diario / Códigos de Mi<br>Tescuraria : 00010 Contabilidade Central<br>Caixa : 000000004 Posto Médico Alameda<br>Responsável :<br>M Pag. Descrição                                                                                                    | evimento<br>Entradas                                                                                                    | Página<br>Utilizador<br>Data<br>Hora<br>CXLLIS01<br>no de Meios de Pagamento até à Data 2010<br>Saídas                    | Buscar na Web XY<br>2/2<br>ADMIN<br>2010/02/10<br>19:38<br>002/10<br>Total                                             |
| Control Control C | Resur                                                                                                    | Página     Utilizador     Data     Hora     CXLLIS01  no de Meios de Pagamento até à Data 2010      Saídas  20.00€        | Buscar na Web         ¥?           2/2         ADMIN           2010/02/10         19:38           N02/10         Total |
| Instituto Superior Técnico (2010) - TESTE         Mapa de Caxa por Diario / Códigos de Mi         Tescuraria : 00010 Contabilidade Central         Caixa : 000000004 Posto Médico Alameda         Responsável :         M Pag. Descrição         N       Numerario         CH       Cheque                                                                                                    | •••         ••         ••         •         •         •         •         •         •         •         •         •         •         •         •         •         •         •         •         •         •         •         •         •         •         •         •         •         •         •         •         •         •         •         •         •         •         •         •         •         •         •         •         •         •         •         •         •         •         •         •         •         •         •         •         •         •         •         •         •         •         •         •         •         •         •         •         •         •         •         •         •         •         •         •         •         •         •         •         •         •         •         •         •         •         •         •         •         •         •         •         •         •         •         •         •         •         •         •         •         •         •         •         •         •         •         • <td>Página :<br/>Utilizador<br/>Data<br/>Hora CXLLIS01<br/>no de Meios de Pagamento até à Data 2010<br/>Saídas<br/>20.00€<br/>20.00€</td> <td>Buscar na Web         V/           2/2         ADMIN           2010/02/10        </td> | Página :<br>Utilizador<br>Data<br>Hora CXLLIS01<br>no de Meios de Pagamento até à Data 2010<br>Saídas<br>20.00€<br>20.00€ | Buscar na Web         V/           2/2         ADMIN           2010/02/10                                              |

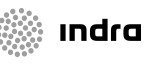

# 4. ACEITAÇÃO DA TRANSFERÊNCIA

No caso dos Caixas Principais é necessário aceitar as Transferências dos casos Secundários.

Entre na opção Movimentos → Aceitação de Transferência

| cx0mov12 - Aceitação de Transferência entre Caixa:                                                                                                    | s ou entre Banco/Caixas       |                      | >>>>>>>>>>>>>>>>>>>>>>>>>>>>>>>>>>>>> |  |  |  |  |  |  |
|----------------------------------------------------------------------------------------------------|-------------------------------|----------------------|---------------------------------------|--|--|--|--|--|--|
| Diário C1001 Per.Ctt                                                                                                    | b. 201002 N° Ctb.             | Data Ac              | eitação 2010/02/10                    |  |  |  |  |  |  |
| Transferência           Nº Transf.         Descrição do Movimento           2010000002                                                                                                    |                               | Valor EUR<br>40.00   | Valor PTE<br>8019                     |  |  |  |  |  |  |
| Tes/Cx.Ori. 10 4 Posto Médico Alameda                                                                                                    | Tes/Cx.Trf. 10                | 98 Transfe           | rência entre Caixas                   |  |  |  |  |  |  |
| MP         Ori         Número         Número         Documento         E           CH         C01         18         565758575         2010//           N         Image: Constraint of the second second | Data Banco I<br>002/10 995 35 | Balcão Data Validade | Valor EUR 20.00 20.00                 |  |  |  |  |  |  |
| Total     40.00       Mot.Mov.Fin.Entr     02     91     Aceitacao Caixa       Mot.Mov.Fin.Saída     01     90     Saida Transferencia Caixa                                                                                                    |                               |                      |                                       |  |  |  |  |  |  |
|                                                                                                    |                               | Confirmar Car        | ncelar                                |  |  |  |  |  |  |

No campo do Nº Transf escolher uma a uma as transferências do Caixas Secundários e proceder à sua aceitação fazendo F10.

### 5. DEPÓSITO

No caso dos Caixas Principais é necessário efectuar o Depósito dos meios de pagamento obtidos por transferência de outros caixas ou por Vendas a Dinheiro no Banco.

| Valor EUR | M.P.  | Balcão | Banco    | Data | Nº Guia | Caixa | Tes. |
|-----------|-------|--------|----------|------|---------|-------|------|
|           |       |        |          |      |         |       |      |
|           |       |        | <u> </u> |      |         |       |      |
|           |       |        |          |      |         |       |      |
|           |       |        |          |      |         |       |      |
|           |       |        | <u> </u> |      |         |       |      |
|           |       |        |          |      |         |       |      |
|           |       |        |          |      |         |       |      |
|           |       |        |          |      |         |       | -    |
|           |       |        |          |      |         |       |      |
| )         |       |        |          |      |         |       |      |
|           | Total |        |          |      |         |       |      |

Entre na opção Movimentos → Depósitos

Escolher a opção Valores p/Depósito.

| <mark>ы</mark> сх0 | mov09 - Indicação de                         | e Banco p/ Depó      | ósito 2003               |          |                 |                   |              | *******   | २२२२२ <b>≚</b> ज ×) |
|--------------------|----------------------------------------------|----------------------|--------------------------|----------|-----------------|-------------------|--------------|-----------|---------------------|
| Tes.               | / Caixa                                      |                      |                          | Origem   |                 |                   |              | MP Início | MP Fim              |
| 10                 | 1 Tesou                                      | raria Central        |                          | C01      | C01 Caixa INETI |                   |              |           | 99999999            |
|                    | Banco / Balcão / NIB -                       | 100                  | 100 00330000021137687205 |          |                 | - 121 92          | 1023301      |           |                     |
| E                  | missão de Listagem                           | Selecção de Registos |                          |          |                 | nção de Indicação |              |           |                     |
| M.P                | . Nº Doc.                                    | Data                 | Banco                    | Balcão   | IC              | Gr                | Cód.Ent.     | Valor em  | EUR S               |
| CH                 | 565758575                                    | 2010/02/10           | 35                       | 995      |                 | 211               | 99999609     | 97        | 20.00 🗖 🖻           |
|                    |                                              |                      |                          |          |                 |                   |              |           |                     |
|                    |                                              |                      |                          |          |                 |                   |              |           |                     |
|                    | _                                            |                      |                          |          |                 |                   |              |           |                     |
|                    | _                                            | _                    | <u> </u>                 |          |                 |                   |              | _         |                     |
|                    |                                              |                      | <u> </u>                 | <u> </u> |                 |                   |              |           |                     |
|                    |                                              |                      |                          |          |                 |                   |              |           |                     |
| Div                | visa                                         | Valor em Divisa      | ۱ <u> </u>               |          |                 |                   | Valor em PTE |           | 4,010               |
| T.C                | T.Coimas 0.00 T.Global EUR 0.00 T.Global PTE |                      |                          |          |                 |                   |              |           |                     |
|                    | Confirmar                                    | Cancelar             | Emissã                   | 0        |                 |                   |              |           |                     |
|                    |                                              |                      |                          |          |                 |                   |              |           |                     |
|                    |                                              |                      |                          |          |                 |                   |              |           |                     |

Preencher a informação do Banco / Balcão / NIB com os dados do Banco onde serão depositados os meios de pagamento. Fazendo Ctrl+PgDown + F8 serão apresentados os meios de pagamento do tipo Cheque e Multibanco existentes no Caixa Principal.

Deve-se seleccionar os documentos que se pretendem depositar picando a flag assinalada com S.

ındra

🗼 ındra

De seguida, premir o botão Emissão. Serão apresentados os valores seleccionados anteriormente e deve-se indicar o Valor em Numerário no campo Valor Eur.

| L cx0mov1<br>Tes./Cx. (<br>Bance | 0 - Emissão de G<br>10 1<br>Malcão NIB/G T. /Fr | uias de Depó:<br>Tesouraria C | sito 200000<br>entral | Dt.Guia       | 2010/02/1 | 0 Mov. 01 C  | 04 Depósitos Ban  | xx: 로 키 X<br>cários |
|----------------------------------|-------------------------------------------------|-------------------------------|-----------------------|---------------|-----------|--------------|-------------------|---------------------|
| Divisa                           | Câmbio                                          | Dt.Câmbio                     |                       | /alor Divisa  |           | Valor EUR    | Valor PTE         |                     |
|                                  |                                                 |                               |                       |               |           | 20.00        |                   | 4,010               |
| Meio Pag.                        | Num.Doc.<br>565758575                           | Data Doc. 2010/02/10          | Banco<br>35           | Balcão<br>995 | Div.      | Valor Divisa | Valor EUR         | 20.00               |
|                                  | Total                                           | 20.00                         |                       | 4,010         |           | Valor PT     |                   | 4,010               |
| Tipo de<br>Om<br>Om              | a Mapa                                          |                               | ,                     |               |           | [            | Lançar Guia de De | pósito              |

Para efectivar o Depósito, fazer F10 ou premir o botão "Lançar Guia de Depósito". Serão emitidas duas listagens: a Guia de Depósito e um mapa de apoio.

| Instituto Superior Técnico (2)<br>Guia de Depósito                                                                                                    | 110) - TESTE          |                                     |                   |                  | Página<br>Data<br>Hora<br>Utilizado:<br>CXLMOVO3 | 1/2<br>2010/02/10<br>19:59<br>Admin |  |  |
|----------------------------------------------------------------------------------------------------|-----------------------|-------------------------------------|-------------------|------------------|--------------------------------------------------|-------------------------------------|--|--|
| Valor a Depositar em :                                                                                                    | BANCO DE PORTUGAL, E  | P                                   |                   |                  |                                                  |                                     |  |  |
| Balcão a Creditar :                                                                                                    | 100                   | SEDE                                |                   |                  |                                                  |                                     |  |  |
| Nº Id. Bancária :                                                                                                    | 003300000021137687205 |                                     | Tes. /Caixa :     | 10 / 1           | - 2010/02/10                                     |                                     |  |  |
| Nº de Guia :                                                                                                    | 5                     |                                     |                   |                  |                                                  |                                     |  |  |
|                                                                                                    |                       | VALORES ENTREGUE                    | S                 |                  |                                                  |                                     |  |  |
| Documento Nº Docume                                                                                                    | nto Entidade          | Localidade                          | Div.              | Importância Div. | Importância EUR                                  | Importância PTE                     |  |  |
| Cheque 565758575                                                                                                    | CGD                   |                                     |                   |                  | 20.00€                                           | 4,010.                              |  |  |
| Numerário                                                                                                    |                       |                                     |                   |                  | 20.00€                                           | 4,010.                              |  |  |
|                                                                                                    |                       |                                     |                   |                  |                                                  |                                     |  |  |
| Página         :         1/1           Data         :         2010/21/C           Bora         :         2010/21/C           Bora         :         19:59           Trillador         :         2010/21/C           Crutor62         :         ADMN |                       |                                     |                   |                  |                                                  |                                     |  |  |
| Banco Depósito : 1                                                                                                    | BANCO DE PORTUGAL, EP |                                     | Balcão Depósito : | 100 8            | EDE                                              |                                     |  |  |
| Nº Id. Bancária : 003500000                                                                                                    | 21137687205           | Tipo de Guía : Definitiva           | Nº de Guia :      | 5                | Deta Guia Depósito : 2010/02/10                  |                                     |  |  |
| Data Mov. Mei.Pag. Nº Doc                                                                                                    | Banco Balcão T.C      | C. G.T. Cliente Nome Cliente        | Localidade        | Divisa           | Valor Divisa Valor I                             | EUR Valor PTE                       |  |  |
| 2010/02/10 CH 5657565                                                                                                    | 5 35 945              | 00 211 999990097 ENTIDADES DIVERSAS |                   |                  | 20.                                              | 006 4,010.                          |  |  |
| 2010/02/10 N                                                                                                    |                       |                                     |                   |                  | 20                                               | 006 +,010.                          |  |  |
|                                                                                                    |                       |                                     | Total Divisa      |                  | 40)                                              | 6,020.                              |  |  |

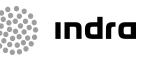

#### 6. FECHO DO CAIXA

De forma a permitir lançar numa nova data, é necessário fechar o caixa.

Entre na opção Movimentos  $\rightarrow$  Fecho do Caixa

| Tesouraria    | 10        | Contabilidade Central |                             |          |  |
|---------------|-----------|-----------------------|-----------------------------|----------|--|
| Caixa         | 1         | Tesouraria Ce         | ntral                       |          |  |
| Data Início p | ara Fecho | 2010/02/10            | Data Limite para o Fecho 20 | 10/02/10 |  |
|               |           |                       |                             |          |  |
|               |           |                       | Fecho                       |          |  |

A data de início e limite para o Fecho são automaticamente preenchidas com a data em aberto no Caixa onde estamos a trabalhar.

Para fechar o Caixa fazer F10 ou premir o botão "Fecho".

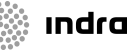

# 7. ANULAÇÃO DE MOVIMENTOS DE CAIXA

Entre na opção Movimentos  $\rightarrow$  Anulação de Movimentos

|         |              |         |        |              |             |                 |         |    |           | State Street      |           |
|---------|--------------|---------|--------|--------------|-------------|-----------------|---------|----|-----------|-------------------|-----------|
| 💶 cx6an | iumov - Anul | ação de | Movime | ntos de Caix | a lebeletek |                 |         |    | · · · ·   | ••••••••••••••••• | $\approx$ |
|         |              |         |        |              |             |                 |         |    |           |                   |           |
| Te      | s/Caixa      | Período | Diário | Nº Reg. Ctb  | Data Ctb.   | Valor Movimento | T. D.   | TM | СМ        | Util. Criação     |           |
| 10      | ]1           | 201002  | C1001  | 2010020002   | 2010/02/10  | 89.99           | 1110    | 01 | 04        | ADMIN             | ] 🖪 .     |
| 10      | 1            | 201002  | C1001  | 2010020004   | 2010/02/10  | 359.95          | 1110    | 01 | 04        | ADMIN             |           |
| 10      | 1            | 201002  | C1001  | 2010020006   | 2010/02/10  | 40.00           | 1110    | 01 | 04        | ADMIN             |           |
| 10      | 1            | 201002  | C1001  | 2010020001   | 2010/02/10  | 89.99           | 2002    | 02 | 99        | ADMIN             |           |
| 10      | 1            | 201002  | C1001  | 2010020003   | 2010/02/10  | 359.95          |         | 02 | 91        | ADMIN             |           |
| 10      | 1            | 201002  | C1001  | 2010020005   | 2010/02/10  | 40.00           |         | 02 | 91        | ADMIN             | ] : .     |
|         |              |         |        |              |             |                 |         |    |           | ]                 | ]8.       |
|         |              |         |        |              |             |                 |         |    |           |                   | ]:        |
|         |              |         |        |              |             |                 |         |    |           |                   | ]8.       |
|         |              |         |        |              |             |                 |         |    |           |                   |           |
|         |              |         |        |              |             |                 |         |    |           |                   |           |
|         |              |         |        |              |             |                 |         |    | $\square$ |                   |           |
|         |              |         |        |              |             |                 |         |    | $\square$ |                   |           |
|         |              |         |        |              |             |                 |         |    |           |                   |           |
|         | 1            |         |        |              |             |                 |         |    |           |                   | Ī.        |
|         |              |         |        | ,            |             |                 |         |    |           | ,                 |           |
|         |              |         |        |              |             | Α               | nulação | )  | ]         |                   |           |
|         |              |         |        |              |             |                 |         |    |           |                   |           |

Escolha o movimento que pretende anular e faça F10 ou prima o botão "Anulação".

## 8. ALTERAÇÃO DO CAIXA

Caso necessite de trocar de Tesouraria \ Caixa poderá fazê-lo acedendo à opção Alterar Caixa \ Tesouraria.

| 🖆 INSTITUTO SUPERIOR TÉCNICO (2010) - TESTE - Gestão Caixa - 2010/02/10 |                           |                      |               |                    |                  |  |  |  |  |  |  |
|-------------------------------------------------------------------------|---------------------------|----------------------|---------------|--------------------|------------------|--|--|--|--|--|--|
| ∑abelas <u>M</u> ovimer                                                 | ntos inquéritos Listage   | ns <u>A</u> lterar C | aixa/Tesourar | ia <u>W</u> indow  |                  |  |  |  |  |  |  |
|                                                                         | + 🔌 🗙 📷                   | , i fi               | a 🔊 🏄         | ] ?                |                  |  |  |  |  |  |  |
| 🔄 tsOperut - Indic                                                      | cação de Tesouraria / Cai | ixa (Kirikikiki      |               |                    | ः <u>४</u> त्र × |  |  |  |  |  |  |
|                                                                         |                           |                      |               |                    |                  |  |  |  |  |  |  |
| Utilizador                                                              | Nome                      | Tes.                 | Caixa         | Designação Caixa   |                  |  |  |  |  |  |  |
| ADMIN                                                                   | Administrador             | 10                   | 2]            | Biblioteca Central |                  |  |  |  |  |  |  |
|                                                                         |                           |                      |               |                    |                  |  |  |  |  |  |  |
|                                                                         |                           |                      |               | <u>Confirmar</u>   | <u>(</u> oltar   |  |  |  |  |  |  |